## **Online Enrollment**

## **Business Enrollment**

- 1. Go to https://www.RocklandTrust.com
- 2. Click the 'Account Logins' button.

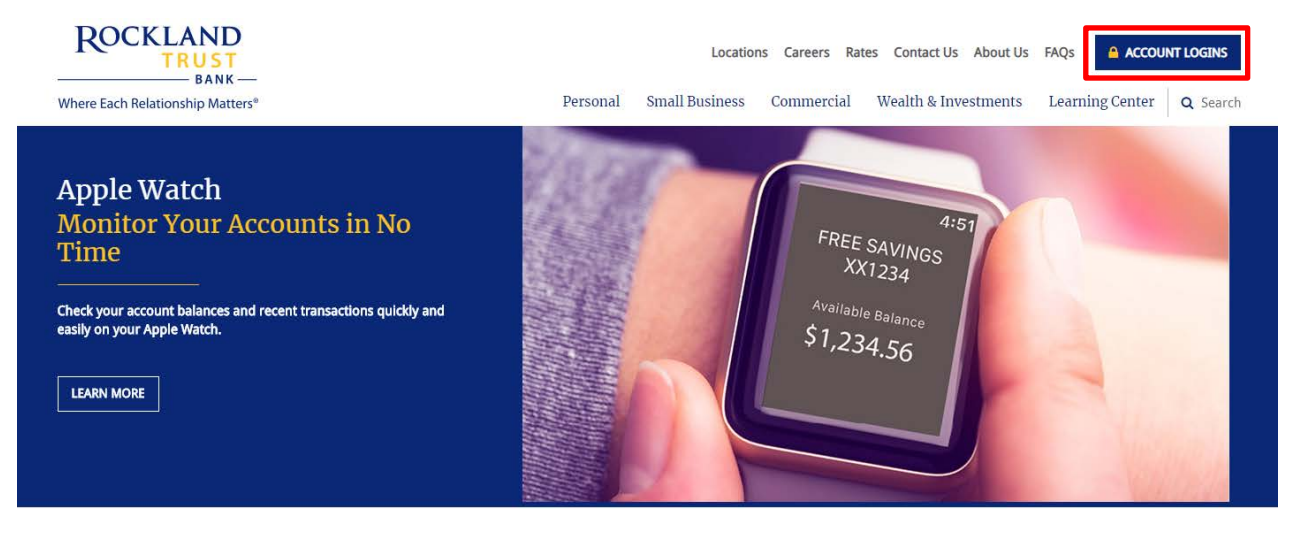

3. Click on the 'Business Banking' tab. Click Enroll.

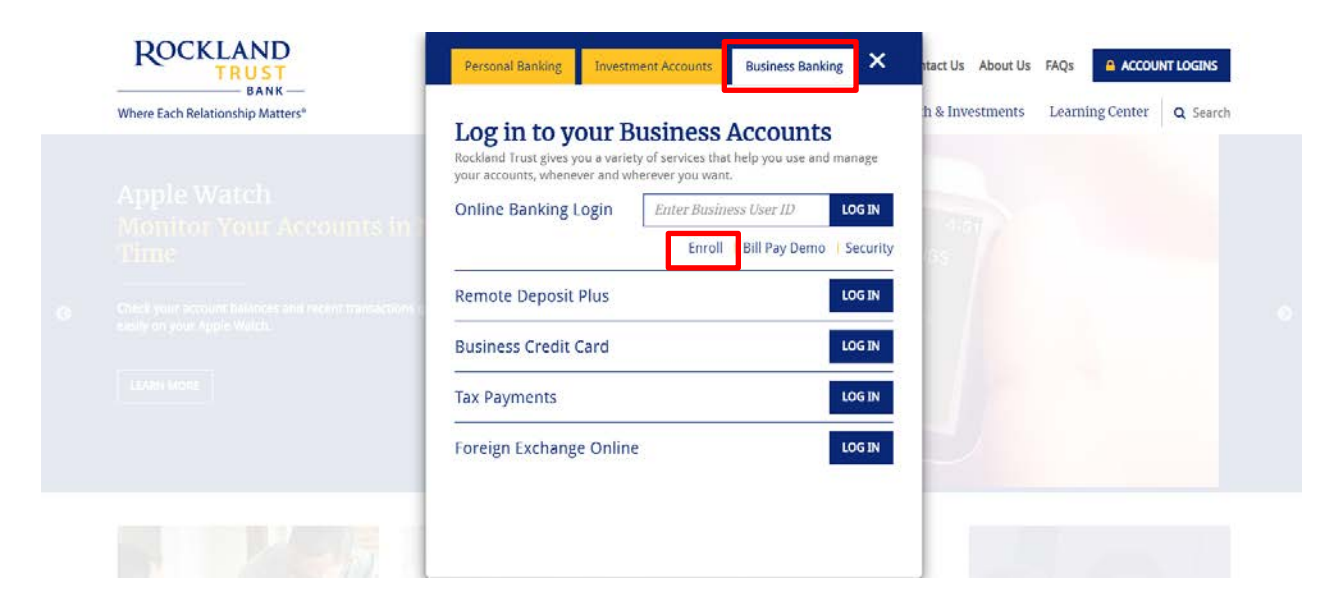

- 4. Enter the required fields.
- 5. Click the 'Submit Enrollment' button.

| Roc                                                                           | KLAND                                                                    | TRUST                                                      | Business Onlin                                                                   | e Banking Enrollment<br>Form                                                                             |
|-------------------------------------------------------------------------------|--------------------------------------------------------------------------|------------------------------------------------------------|----------------------------------------------------------------------------------|----------------------------------------------------------------------------------------------------|
| Please complete the for<br>team for review and pri<br>contact us at 888.878.7 | m below to request en<br>cessing. We will contact<br>124 for assistance. | ollment into online banking<br>t you with your login crede | . When completed, click on the submi<br>ntials via email once the application is | t button to securely forward the request to our E-Ba<br>processed. Should you have any questions, please |
| Company Name                                                                  |                                                                          |                                                            |                                                                                  | TIN                                                                                                    |
|                                                                               |                                                                          |                                                            |                                                                                  |                                                                                                    |
| Street                                                                        |                                                                          |                                                            |                                                                                  | City                                                                                                    |
| State                                                                         | Massachusetts •                                                          |                                                            |                                                                                  | Zip                                                                                                    |
| Business Phone                                                                |                                                                          |                                                            |                                                                                  | Cell                                                                                                    |
| Email Address:                                                                |                                                                          |                                                            |                                                                                  |                                                                                                    |
| ACCOUNT NUMBERS                                                               |                                                                          |                                                            |                                                                                  |                                                                                                    |
| 1                                                                             |                                                                          |                                                            |                                                                                  | 2                                                                                                    |
| 4                                                                             |                                                                          |                                                            |                                                                                  | 5                                                                                                    |
| 7.                                                                            |                                                                          | 8                                                          |                                                                                  | 0                                                                                                    |
|                                                                               |                                                                          |                                                            |                                                                                  |                                                                                                    |
| ADMINISTRATOR INF                                                             | DRMATION "MUST BE                                                        | A SIGNER.                                                  |                                                                                  |                                                                                                    |
| Administrator 1:                                                              |                                                                          |                                                            |                                                                                  |                                                                                                    |
| First Name                                                                    |                                                                          |                                                            | Last Name                                                                        |                                                                                                    |
| Social Security Numbe                                                         |                                                                          |                                                            | Daytime Phone Number                                                             |                                                                                                    |
| Mother's Maiden Nam                                                           |                                                                          |                                                            | Business E-Mail Address                                                          |                                                                                                    |
| Date of Birth                                                                 |                                                                          |                                                            | Requested Login ID                                                               |                                                                                                    |
|                                                                               |                                                                          |                                                            |                                                                                  |                                                                                                    |
| Administrator 2:                                                              |                                                                          |                                                            |                                                                                  |                                                                                                    |
| First Name                                                                    |                                                                          |                                                            | Last Name                                                                        |                                                                                                    |
| Social Security Numbe                                                         | r                                                                        |                                                            | Daytime Phone Number                                                             |                                                                                                    |
| Mother's Maiden Nam                                                           | •                                                                        |                                                            | Business E-Mail Address                                                          |                                                                                                    |
| Date of Birth                                                                 |                                                                          |                                                            | Requested Login ID                                                               |                                                                                                    |
|                                                                               | L                                                                        |                                                            |                                                                                  | L                                                                                                    |
|                                                                               |                                                                          |                                                            |                                                                                  |                                                                                                    |
| ADDITIONAL SERVICE                                                            | 5                                                                        |                                                            |                                                                                  |                                                                                                    |
| you are interested in o                                                       | iginating ACH capabilitie                                                | s from your business account                               | nt, please email our Cash Management                                             | Officers at RTCCashManagement@RocklandTrust.com                                                          |
| ou are interested in Wir                                                      | Transfer capabilities fr                                                 | om your business account, p                                | lease email our Wire Transfer Departm                                            | ent at <u>RTCWireTransfer@RocklandTrust.com</u> .                                                        |
|                                                                               |                                                                          |                                                            |                                                                                  |                                                                                                    |